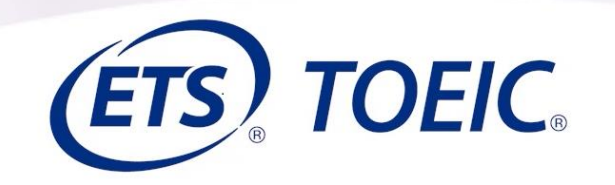

### TOEIC® Listening & Reading IPテスト(オンライン) TOEIC Bridge® Listening & Reading IPテスト(オンライン) 受験の手順

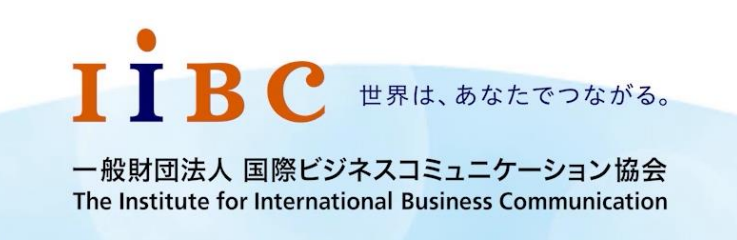

ETS, the ETS logo, PROPELL, TOEIC and TOEIC BRIDGE are registered trademarks of ETS, Princeton, New Jersey, USA, and used in Japan under license. Portions are copyrighted by ETS and used with permission.

TOEIC Listening & Reading および TOEIC Bridge Listening & Reading IPテスト(オンライン)の

受験上の注意についてご説明します。

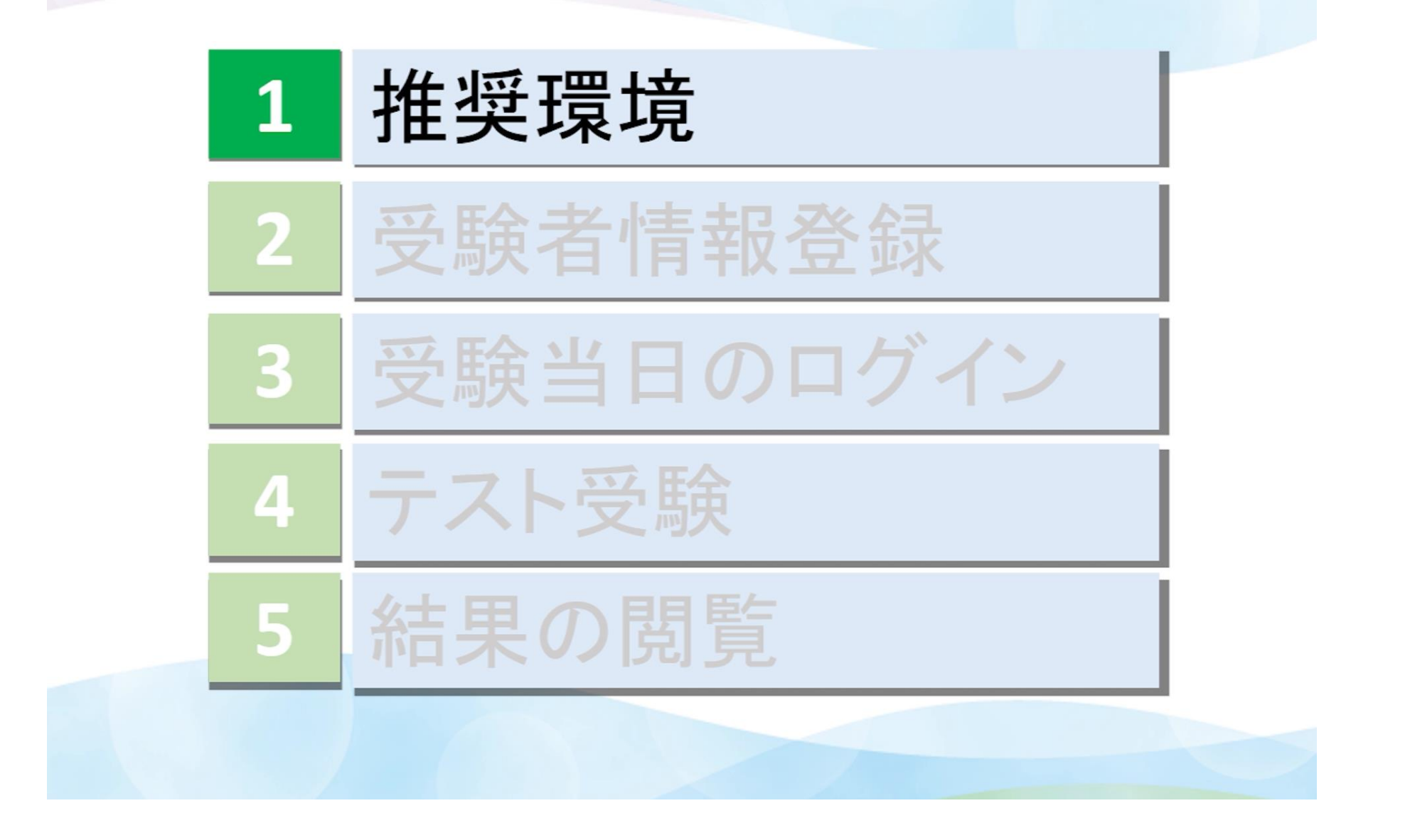

まず、オンラインテストを受験いただく際の「推奨環境」についてご説明します。

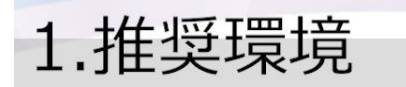

## 受験時の端末(デバイス)

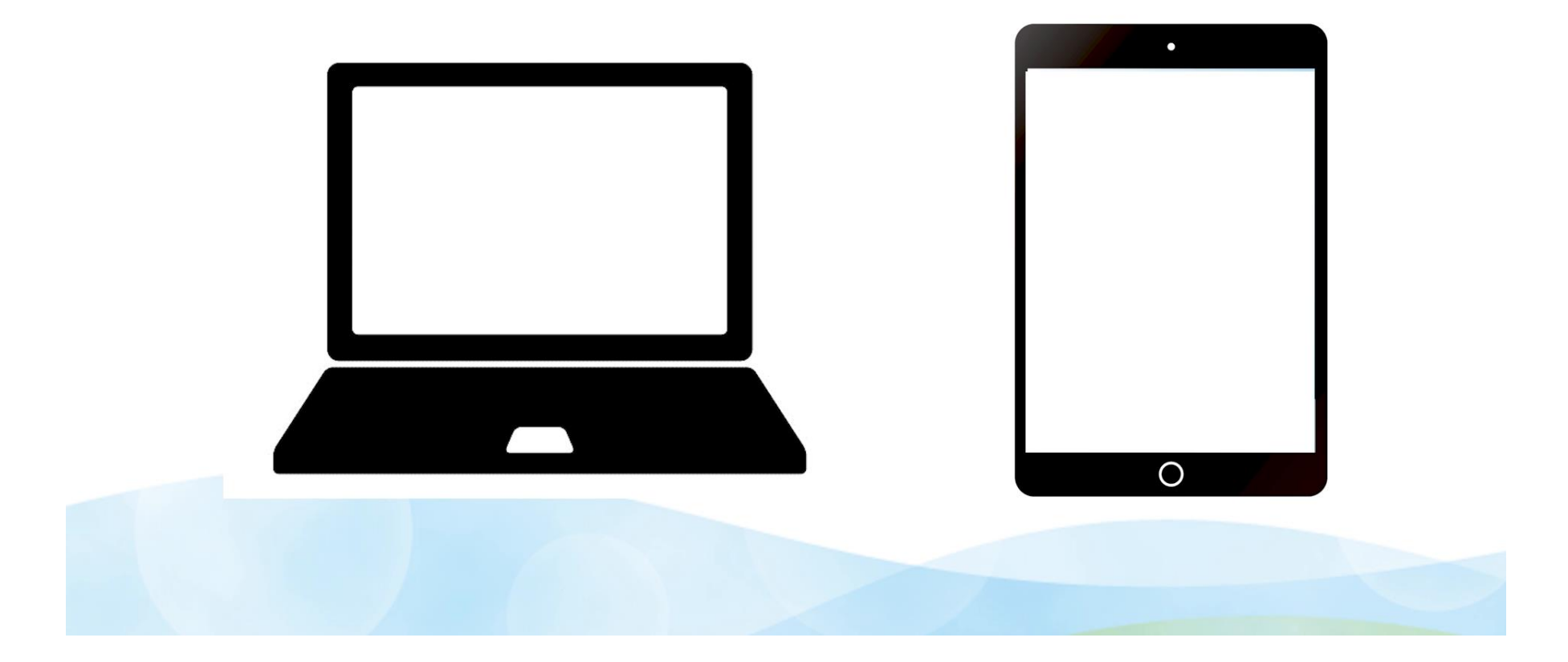

IPテスト(オンライン)は、パソコンまたはiPadで受験することができます。

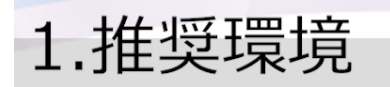

## 《パソコンでの受験》

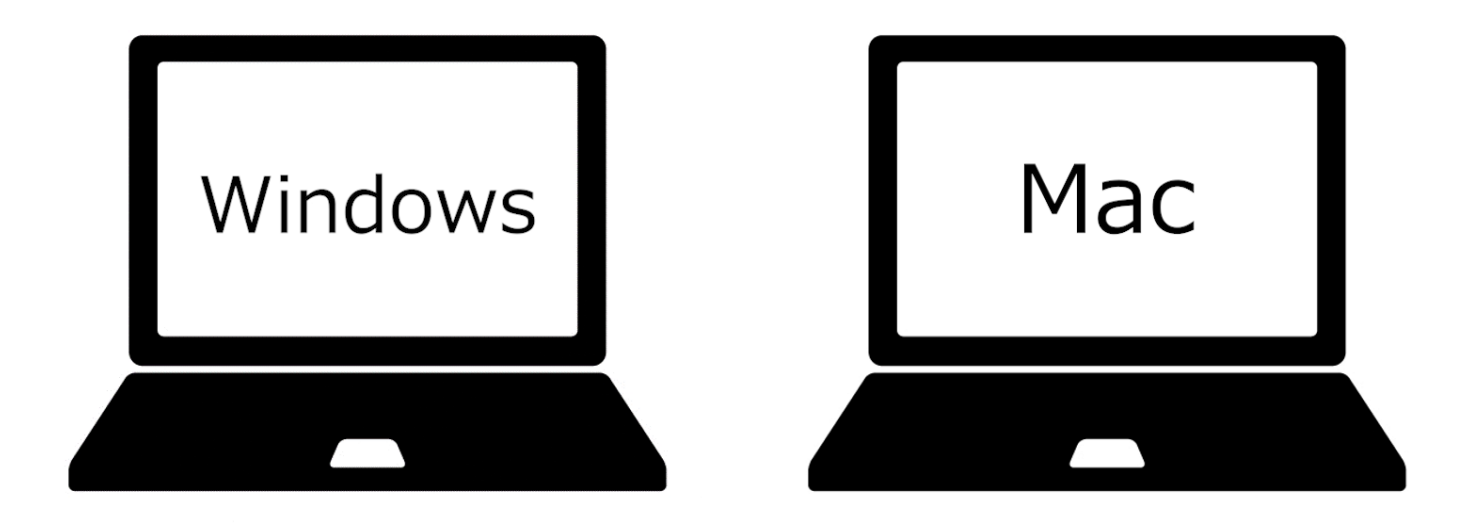

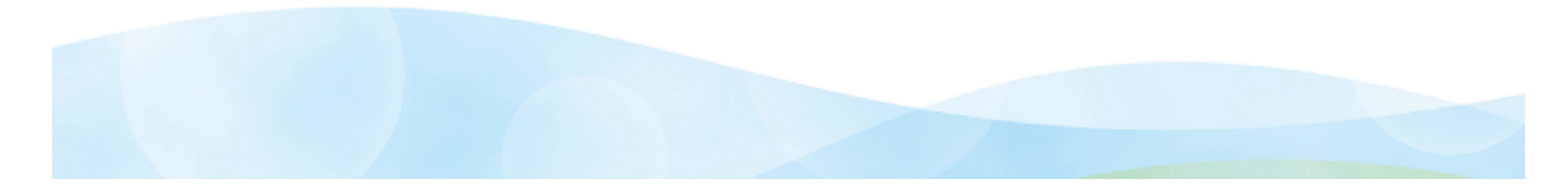

パソコンでの受験の場合、OSがWindowsかMacかにより、対応できるブラウザが異なります。

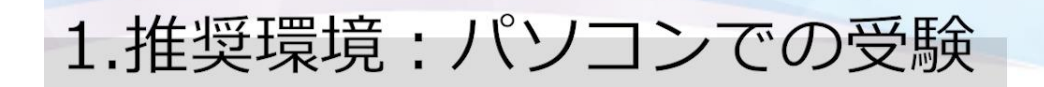

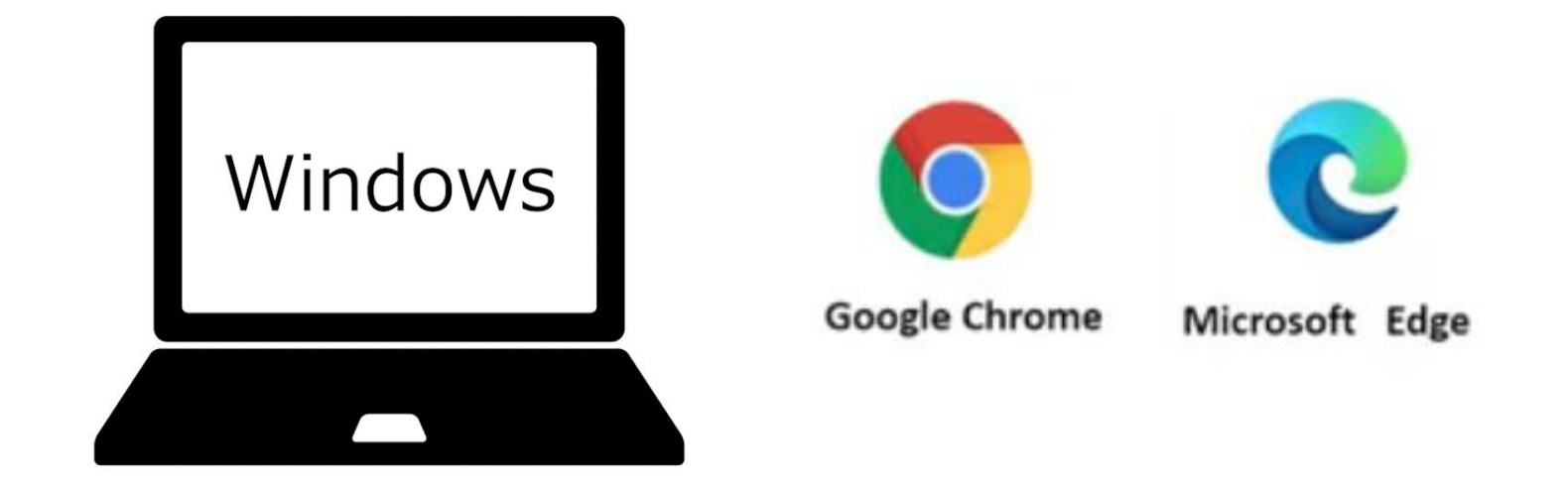

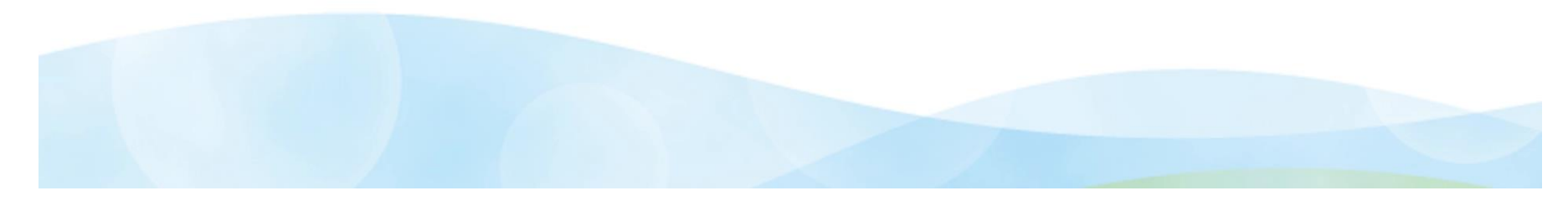

Windowsの場合、ご覧の2つのブラウザに対応しております。

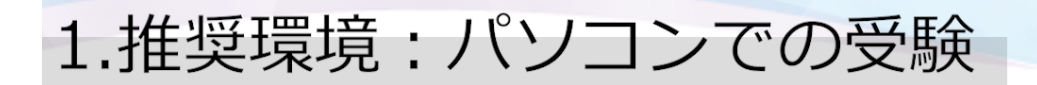

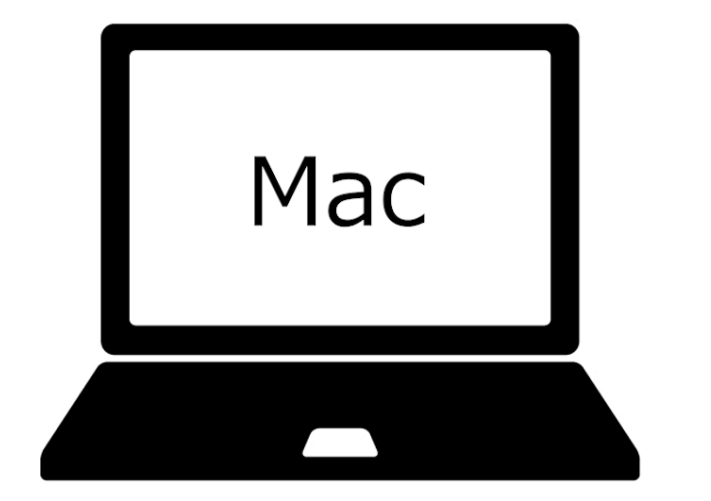

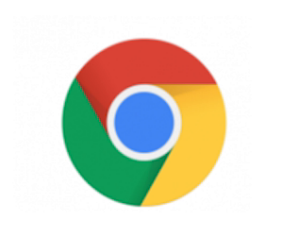

Google Chrome

# Safariでの受験はできません

Macの場合はGoogle Chromeのみ対応しております。

Safariは対応しておりませんので、必ずGoogle Chromeにて受験してください。

Google ChromeがPCに入っていない場合は、先にインストールをお済ませください。

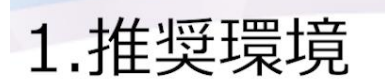

## ≪ iPadでの受験 ≫

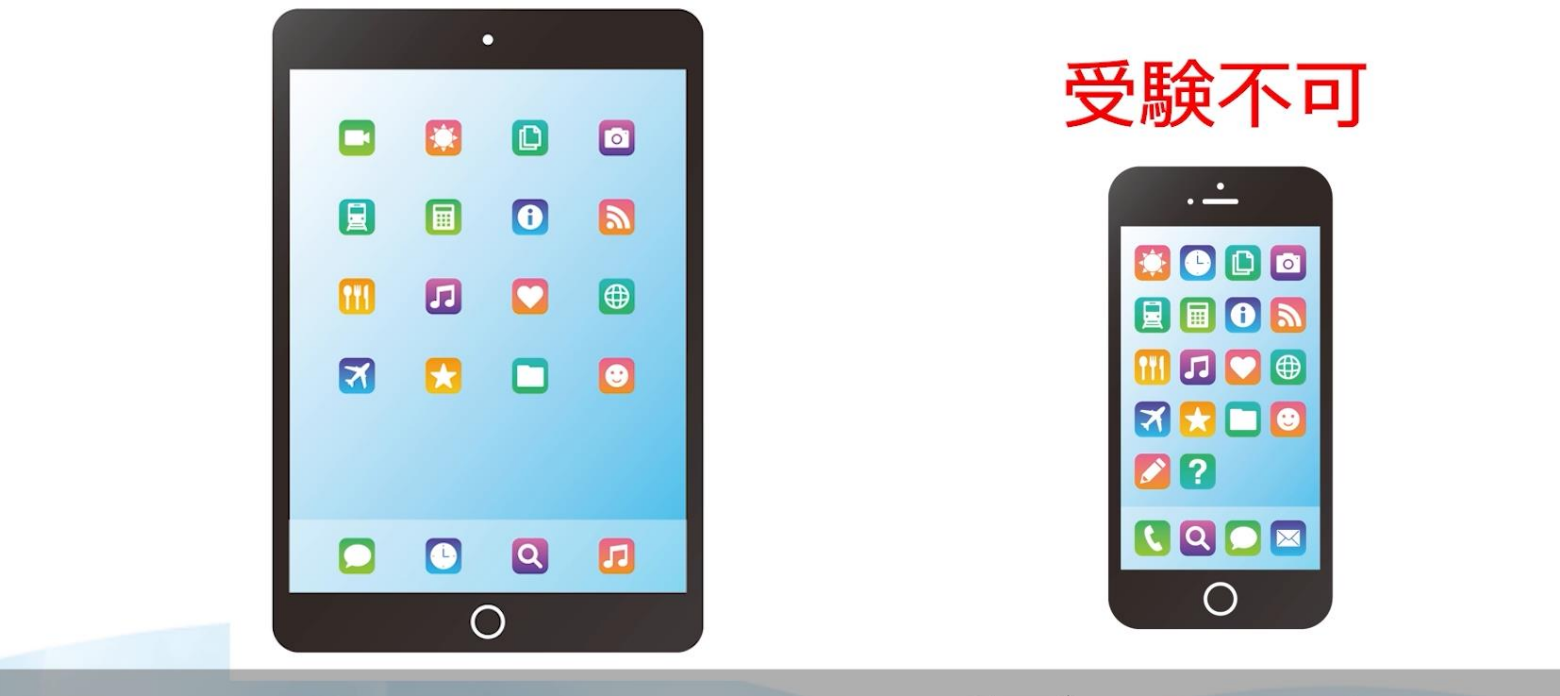

スマートフォンでの受験はできません

タブレットでの受験は、iPadのみ対応しています。スマートフォンでの受験はできませんので、ご注意ください。

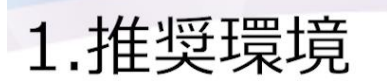

## ≪ iPadでの受験 ≫

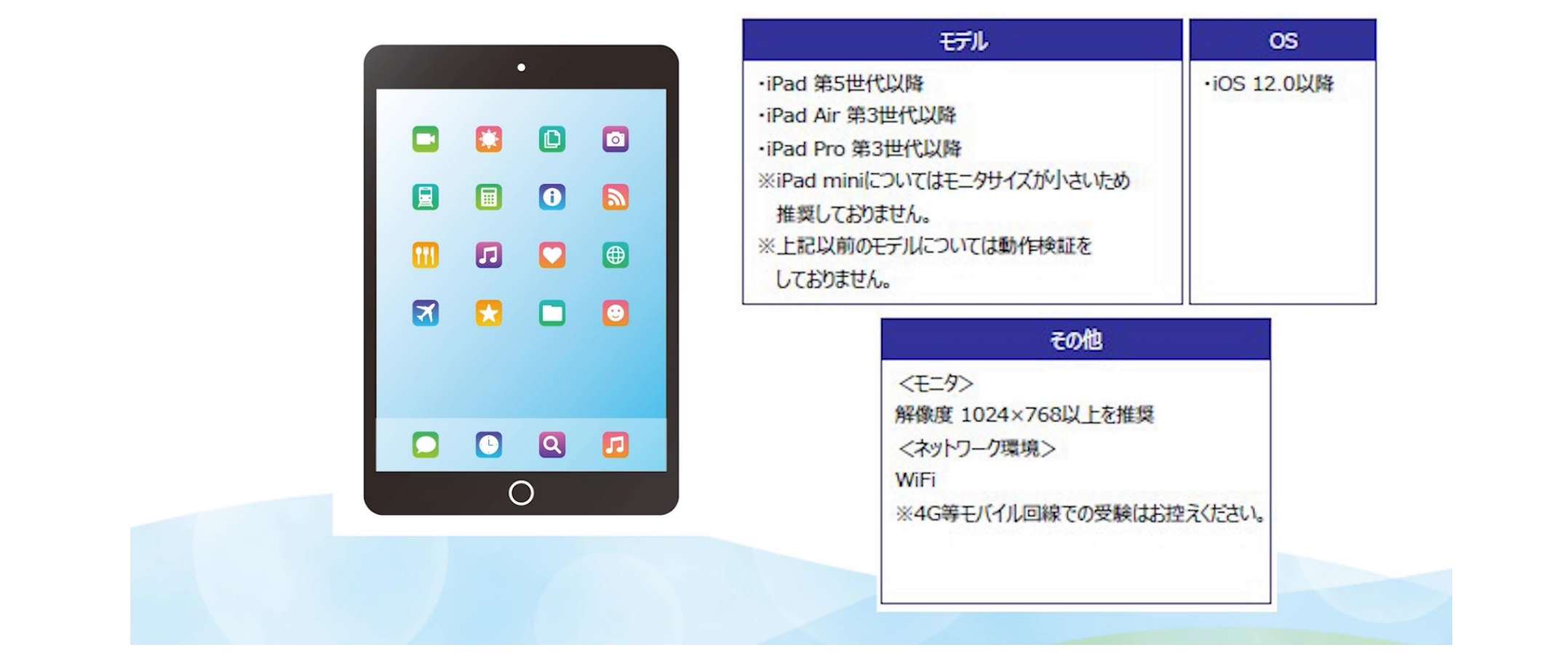

iPadでご受験いただく場合は、ご自身のiPadがこちらの表に対応しているかご確認ください。

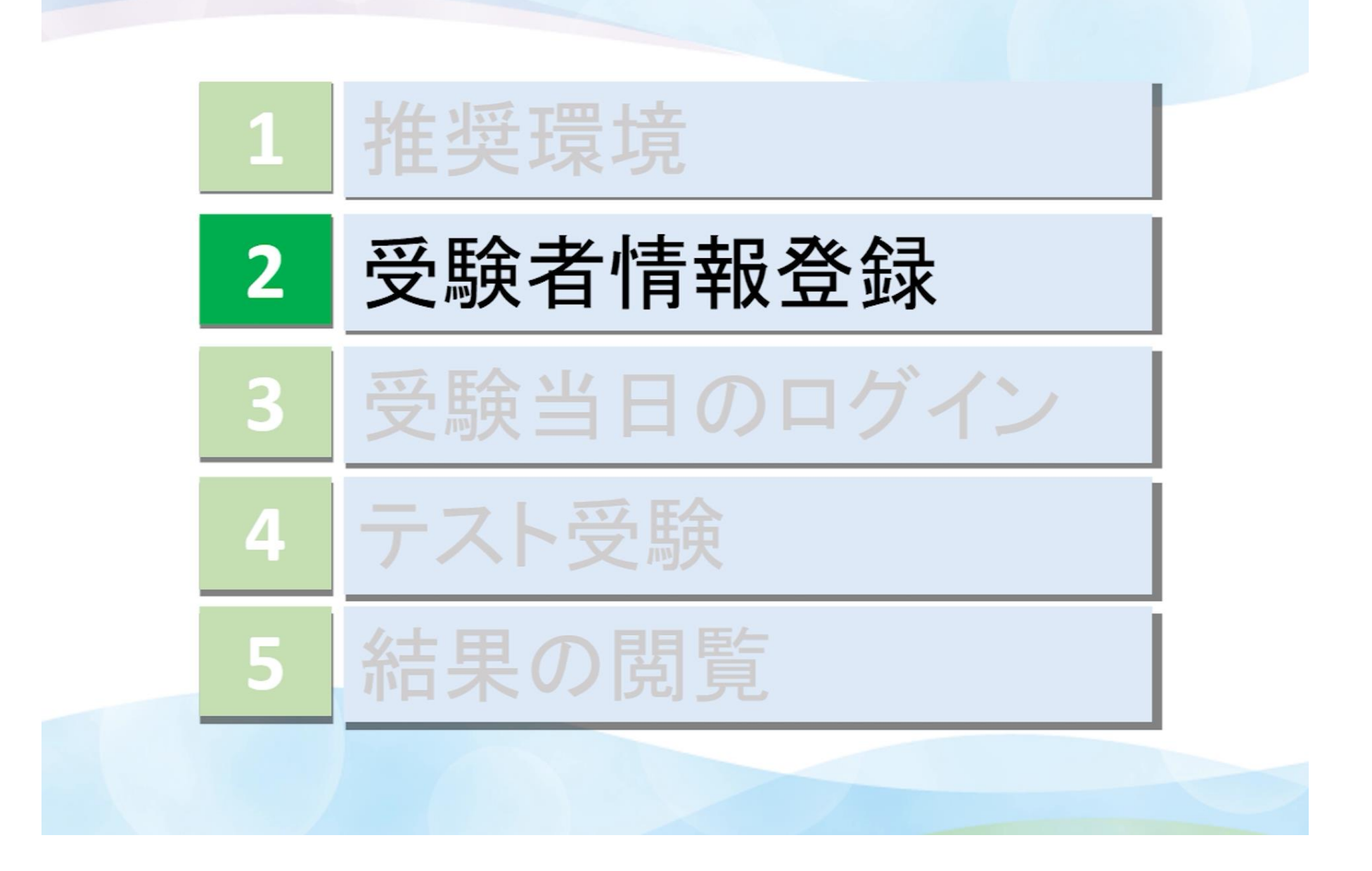

次に「受験者情報登録」についてのご説明です。

## 2.受験者情報登録

#### TOEIC <sup>™</sup> Program <IPテスト(オンライン) > 受験者サイト

#### 実施情報

#### 【必ずお読みください!!】

登録を行う前に、下記の「実施団体名」を必ずご確認ください。 ご自身が把握されている「実施団体名」と異なる場合は、**現在アクセスしているこちらのページからの情報登録は絶対に行わないでください。** 万が一登録されますと、**意図しない団体にご自身の情報が登録されてしまう**ことになりますので、くれぐれもご注意ください。

| テスト種別    | TOEIC Listening & Reading Test |
|----------|--------------------------------|
| 実施団体名    | アイ・アイ・ビー・シー                    |
| テスト実施開始日 | 2022年1月18日                     |
| テスト実施終了日 | 2022年2月4日                      |

#### メールアドレス仮登録

必要事項をご入力の上、【登録】ボタンを押してください。 同時に複数の画面を開いてお手続きされますと、エラーとなる場合がございますのでご注意ください。

| ● ● ● ● ● ● ● ● ● ● ● ● ● ● ● ● ● ● ●                                                                      |
|----------------------------------------------------------------------------------------------------|
| ドメイン受信設定などをご利用の方は、「@ibc-global.org」を受信できるように設定してください。<br>UBL付きメールを受信拒否設定されている方は、UBL付きメールを受信できるように設定してください。 |
| 本サイトからのメールが届いていない場合は「迷惑メール」に分類されている可能性がございますので、<br>その場合は「迷惑メールフォルダ」をご確認ください。                               |

受験者の皆様はテストを受験する前にご自身で「受験者情報登録」が必要です。まず、ご所属の団体ご担当者より事前に共有されている

メールアドレス仮登録用URLにアクセスし、期限までにメールアドレスを登録してください。

## 2.受験者情報登録

件名

【仮登録完了通知】TOEIC Listening & Reading IPテスト(オンライン)

本文

TOEIC Listening & Reading IPテスト(オンライン)のメールアドレス仮登録が完了しましたので下記ご連絡致します。

受験者情報登録

本メール受信後すぐに、以下の受験者情報登録URLにアクセスし、 氏名、生年月日、パスワードを設定してください。 仮登録をされたご本人様のみが下記URLから本登録にお進みいただけます。

テスト実施期間: 20XX年X月X日~20XX年X月X日 受験者情報登録期限: 20XX年X月X日

受験者情報登録URL: <こちらに本登録用URLが表示されます>

※URLの有効期限は発行から24時間です。期限を過ぎてからURLにアクセスされますと 「URL有効期限が過ぎました」と表示され、本登録に進めなくなります。 その際は上記「受験者情報登録期限」内に、団体ご担当者より連絡された「仮登録用URL」に 再度アクセスしてやり直してください。

登録したメールアドレス宛に仮登録完了通知メールが送信されますので、お早めにメール内の受験者情報登録URLにアクセスしてください。

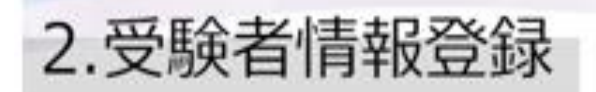

### (ETS) TOEIC.

利用規約 プライバシーポリシー

### TOEIC <sup>®</sup> Program <IPテスト(オンライン)> 受験者サイト

#### 実施情報

#### 【必ずお読みください!!】

登録を行う前に、下記の「実施団体名」を必ずご確認ください。 ご自身が把握されている「実施団体名」と異なる場合は、現在アクセスしているこちらのページからの情報登録は絶対に行わないでください。 万が一登録されますと、<mark>意図しない団体にご自身の情報が登録されてしまう</mark>ことになりますので、くれぐれもご注意ください。

| テスト種別    | TOEIC Listening & Reading Test |
|----------|--------------------------------|
| 実施団体名    | アイ・アイ・ビー・シー                    |
| テスト実施開始日 | 20XX年X月XX日                     |
| テスト実施終了日 | 20XX年X月XX日                     |

#### 受験者登録

必要事項ご入力の上、【登録】ボタンを押してください。 同時に複数の画面を開いてお手続きされますと、エラーとなる場合がございますのでご注意ください。

#### 氏名:姓(漢字) 🕷

受験者登録を行う前に、「実施団体名」を必ずご確認ください。

ご自身が把握されている「実施団体名」と異なる場合は、情報登録は絶対に行わずに、団体ご担当者までお問い合わせください。

## 2.受験者情報登録

|                                                           | 携帯電話のメールアドレスでご登録される場合のご注意:<br>ドメイン受信設定などをご利用の方は、「@ilbc-global.org」を受信できるように設定してください。<br>URL付きメールを受信拒否設定されている方は、URL付きメールを受信できるように設定してください。<br>本サイトからのメールが届いていない場合は「迷惑メール」に分類されている可能性がございますので、<br>その場合は「迷惑メールフォルダ」をご確認ください。                                                                                            |   |
|-----------------------------------------------------------|----------------------------------------------------------------------------------------------------|---|
| 受験番号・所属コードについて                                            | 筆前に団体ご担当者より指示があった場合のみ入力してください。                                                                                                    |   |
| 受験番号<br>(Registration Number)                             | 英数字16桁以内(ハイフン可)                                                                                                    |   |
| 所属コード<br>(Group Code)                                     | <br>英数字4桁以内(ハイフン可)                                                                                                    |   |
| パスワード <b>米</b><br>(Password)                              | (確認用)<br>英数記号から2種類以上、8文字以上16文字以下                                                                                                    |   |
| 個人情報の同意 <b>※</b><br>(Consent for personal<br>information) | 【受験者ご本人が登録する場合】<br>◆受験者情報登録により取得した皆様の個人情報はTOEIC Program <ipテスト(オンライン)>の実施・企画・改<br/>善、採点、テスト結果の発行、TOEIC Program各種テストの利用状況の把握、テストプログラムの精度向上、英<br/>語能力向上のための資料作成、その他協会事業・新規開発、実施団体のご要望によるデータ加工・分析(TOEIC<br/>Program各種テストと合わせた加工・分析を含む)に利用します。<br/>◆受験者情報登録時にご入力いただいた全ての情報は実施団体へ提供されます。実施団体とTOEIC Program</ipテスト(オンライン)> | • |
|                                                           | □ 上記に同意した上でお進みください。                                                                                                    |   |

受験番号/所属コードは、任意の入力項目です。ご担当者より指示があった場合のみ入力ください。

登録

## 2.受験者情報登録

|                                                           | 携帯電話のメールアドレスでご登録される場合のご注意:<br>ドメイン受信設定などをご利用の方は、「@ibo-global.org」を受信できるように設定してください。<br>URL付きメールを受信拒否設定されている方は、URL付きメールを受信できるように設定してください。<br>本サイトからのメールが届いていない場合は「迷惑メール」に分類されている可能性がございますので、<br>その場合は「迷惑メールフォルダ」をご確認ください。                                                                                             |
|-----------------------------------------------------------|----------------------------------------------------------------------------------------------------|
| 受験番号・所属コードについて                                            | 筆前に団体ご担当者より指示があった場合のみ入力してください。                                                                                                    |
| 受験番号<br>(Registration Number)                             | 英数字16桁以内(ハイフン可)                                                                                                    |
| 所属コード<br>(Group Code)                                     | <br>英数字4桁以内(ハイフン可)                                                                                                    |
| パスワード <b>※</b><br>(Password)                              | <ul> <li>●●●●●●●●●●●●●●●●●●●●●●●●●●●●●●●●●●●●</li></ul>                                                                                                    |
| 個人情報の同意 <b>米</b><br>(Consent for personal<br>information) | 【受験者ご本人が登録する場合】<br>◆受験者情報登録により取得した皆様の個人情報はTOEIC Program <ipテスト(オンライン)>の実施・企画・改<br/>善、採点、テスト結果の発行、TOEIC Program各種テストの利用状況の把握、テストプログラムの精度向上、英<br/>語能力向上のための資料作成、その他協会事業・新規開発、実施団体のご要望によるデータ加工・分析(TOEIC<br/>Program各種テストと合わせた加工・分析を含む)に利用します。<br/>◆受験者情報登録時にご入力いただいた全ての情報は実施団体へ提供されます。実施団体とTOEIC Program</ipテスト(オンライン)> |
|                                                           | □ 上記に同意した上でお進みください。                                                                                                    |

ご自身で設定されたパスワードは、テスト受験時、および結果のダウンロード時に必要になります。

登録

入力したパスワードは忘れないようにしてください。受験者登録は1回のみ可能です。

| 0                                             |      | ログアウト     |
|-----------------------------------------------|------|-----------|
|                                               | 利用規約 | プライバシーポリシ |
| TOFIC® Listening & Reading IPテスト(オンライン)受験者サイト |      |           |
|                                               |      |           |
| 受験者登録                                         |      |           |
| 受験者登録が完了しました。                                 |      |           |
| ご登録いただいたメールアドレス宛に【受験者情報登録完了通知】を配信いたしまし        | t.o  |           |
|                                               |      |           |
| あなたのAuthorizationコードは                         |      |           |
| あなたのAuthorizationコードは<br><b>1234567</b>       |      |           |

受験者登録が完了すると、画面上にAuthorization Codeが表示されます。

同時に、ご登録いただいたメールアドレス宛に「受験者情報登録完了通知メール」が送信されます。

## 2.受験者情報登録

## 件名

【受験者情報登録完了通知】TOEIC Listening & Reading IPテスト(オンライン)

### 本文

国際 太郎様

TOEIC Listening & Reading IPテスト(オンライン)の受験者登録が完了しましたので下記ご連絡致します。

試験実施について

テスト実施期間:20XX年X月X日~20XX年X月X日 Authorizationコード:1234567

テスト実施期間内に下記受験者サイトへアクセスし、Authorizationコードとパスワードでログインしてください。

受験者サイト <こちらに受験用URLが表示されます>

ログイン後、アンケートの入力が完了しますと、試験面面へ進めるようになります。 テスト実施終了日の23.59まで受験いただけます。 ただし、団体ご担当者が指定する時刻で試験終了となる場合がありますので、ご所属団体からのご案内を必ずご確認

※受験者情報登録ページの内容は、受験完了前までは、上記受験者サイトのログイン後画面より変更することも可能
※テスト実施期間開始前にアンケートへの回答およびテストの受験はできません。

こちらが「受験者情報登録完了通知メール」です。

万一、メールが届かない場合は、迷惑メールのフォルダなどご確認ください。

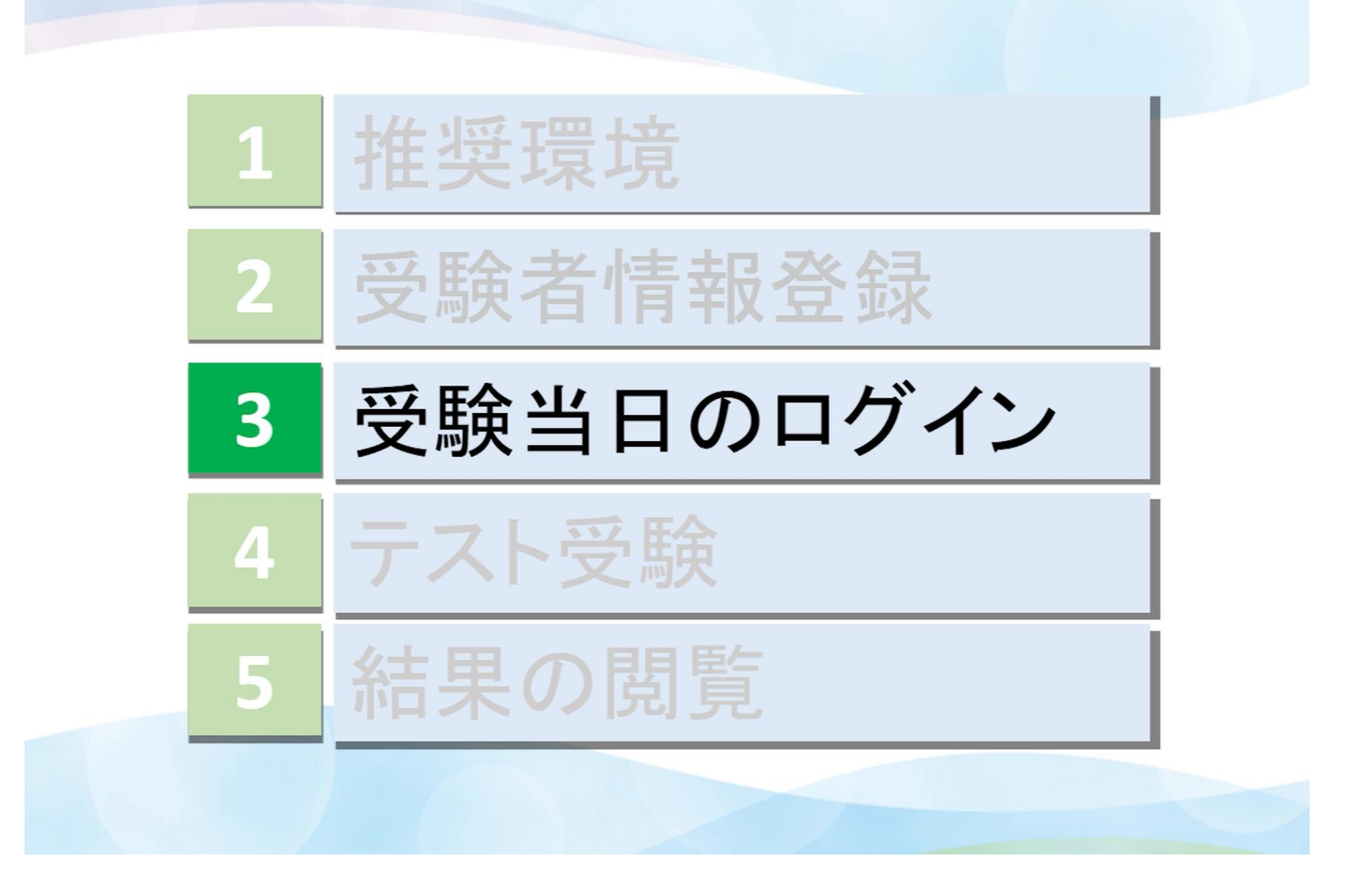

次に「受験当日のログイン方法」についてご説明します。

## 3.受験当日のログイン

### 件名

【受験者情報登録完了通知】TOEIC Listening & Reading IPテスト(オンライン)

### 本文

|                       | and the set of the |
|-----------------------|--------------------|
| 101.000               |                    |
| 4,1230                | - A PR1.89         |
| and the second second | 10 Mar 14          |
|                       |                    |

TOEIC Listening & Reading IPテスト(オンライン)の受験者登録が完了しましたので下記ご連絡致します。

試験実施について

テスト実施期間:20XX年X月X日~20XX年X月X日 Authorizationコード:1234567

テスト実施期間内に下記受験者サイトへアクセスし、Authorizationコードとパスワードでログインしてください。

要験者サイト <こちらに受験用URLが表示されます>

ログイン後、アンケートの入力が完了しますと、 デスト実施終了日の23:59まで受験いただけます。 ただし、団体ご担当者が指定する時刻で試験終了となる場合がありますので、ご所属団体からのご案内を必ずご確認

### Macをお使いの場合、URLをコピーし Google Chromeからアクセスしてください

【受験者情報登録完了通知メール】に記載のテスト受験用URLにアクセスします。

Macをお使いの場合、Google Chromeを立ち上げてから受験用URLを貼り付けてアクセスしてください。

| 2  | 亚田 令川/ |     | 1 Hì / | 1 |
|----|--------|-----|--------|---|
| 3. | 又缺主    | 日のし | リノイ    | 1 |
| -  |        |     |        | - |

| Ø                                |                                        |  |
|----------------------------------|----------------------------------------|--|
| <i>TOEIC</i> <sup>©</sup> Progra | m <ipテスト(オンライン)> 党験者サイト</ipテスト(オンライン)> |  |
| ログイン                             |                                        |  |
| パスワード再発行                         | まこちら                                   |  |
|                                  |                                        |  |
| Authorizationコード                 | 1234567                                |  |
| バスワード                            | •••••                                  |  |
|                                  |                                        |  |
|                                  | HyTy                                   |  |

Authorization Codeとご自身で設定したパスワードを入力してログインしてください。

5回ログインに失敗した場合は、一時的にログインできない状態となりますので30分以上経過してから再度ログインしてください。

| つ 平田会社/ロイ | nn Hì / | > |
|-----------|---------|---|
| 3.        | クロクイ    | 1 |
|           |         | _ |

|                                                                        | 利用規約 フライハシーボリ |
|------------------------------------------------------------------------|---------------|
| <i>TOEIC</i> <sup>❷</sup> Program <ipテスト(オンライン)> 受験者サイト</ipテスト(オンライン)> |               |
| ログイン                                                                   |               |
| パスワード再発行はこちら                                                           |               |
| Authorizationコード                                                       |               |
| パスワード                                                                  |               |
| ログイン                                                                   |               |
|                                                                        |               |

ご自身で設定したパスワードを忘れてしまった場合は、ログイン画面上の【パスワード再発行はこちら】から再発行いただけます。

### 3.受験当日のログイン

| 利用規約  ブライ | バシ | ーポリ | হ |
|-----------|----|-----|---|
|-----------|----|-----|---|

#### TOEIC <sup>@</sup> Program <IPテスト(オンライン)> 受験者サイト

| 実施団体名 アイ・アイ・ビー・シー(実施)          |  |
|--------------------------------|--|
| テスト実施開始日         20XX年X月XX日    |  |
| テスト実施終了日     20XX年X月XX日        |  |
| 党缺者情报登錄期限 20XX年X月XX日           |  |
| 登録情報                           |  |
| 氏名(漢字) 国際 太郎                   |  |
| 氏名(カナ)     コクサイ タロウ            |  |
| 氏名(ローマ学) KOKUSAI TARO          |  |
| 性別 男性                          |  |
| 生年月日 1977年1月9日                 |  |
| メールアドレス tienasa@ibc~slobal.org |  |
| 受験番号 1234567890                |  |
| 所属コード 1234                     |  |

ログインができましたら、登録情報を確認の上、「アンケート回答/試験実施」をクリックしてください。

3.受験当日のログイン

| <br>Ľ. | 最も近いものを選択してください。                                                                            |                             |  |
|--------|---------------------------------------------------------------------------------------------|-----------------------------|--|
|        | 受験経験                                                                                        |                             |  |
|        | 1.これまでに受験されたTOEIC<br>L&R(リニューアルされる前のもの<br>を含む)の回数について該当する<br>ものを選択してください。                   | これまでに2回                     |  |
|        | 2.今回のTOEIC L&Rを受験される<br>理由は何ですか?                                                            | 今後の英語学習に役立てるため・自己啓発・レベルチェック |  |
|        | 3.過去してTOEIC L&R公開テストを<br>受験したことのある方は該当する<br>時期を選択してください。<br>※複数回ある方は、直近で受験し<br>た時期をお答えください。 | それ以上前                       |  |
|        | 属性1                                                                                         |                             |  |
|        | 属性2                                                                                         |                             |  |
|        | 属性3                                                                                         |                             |  |
|        | 属性4                                                                                         |                             |  |
|        | 属性5                                                                                         |                             |  |
|        | 属性6                                                                                         |                             |  |
|        | 個人情報の同意                                                                                     | 同意する                        |  |
|        |                                                                                             | 内容修正 回答完了                   |  |
|        |                                                                                             |                             |  |
|        |                                                                                             |                             |  |
|        |                                                                                             |                             |  |
|        |                                                                                             |                             |  |
|        |                                                                                             |                             |  |

すべてのアンケート項目にお答えいただいたら、「回答完了」をクリックしてください。

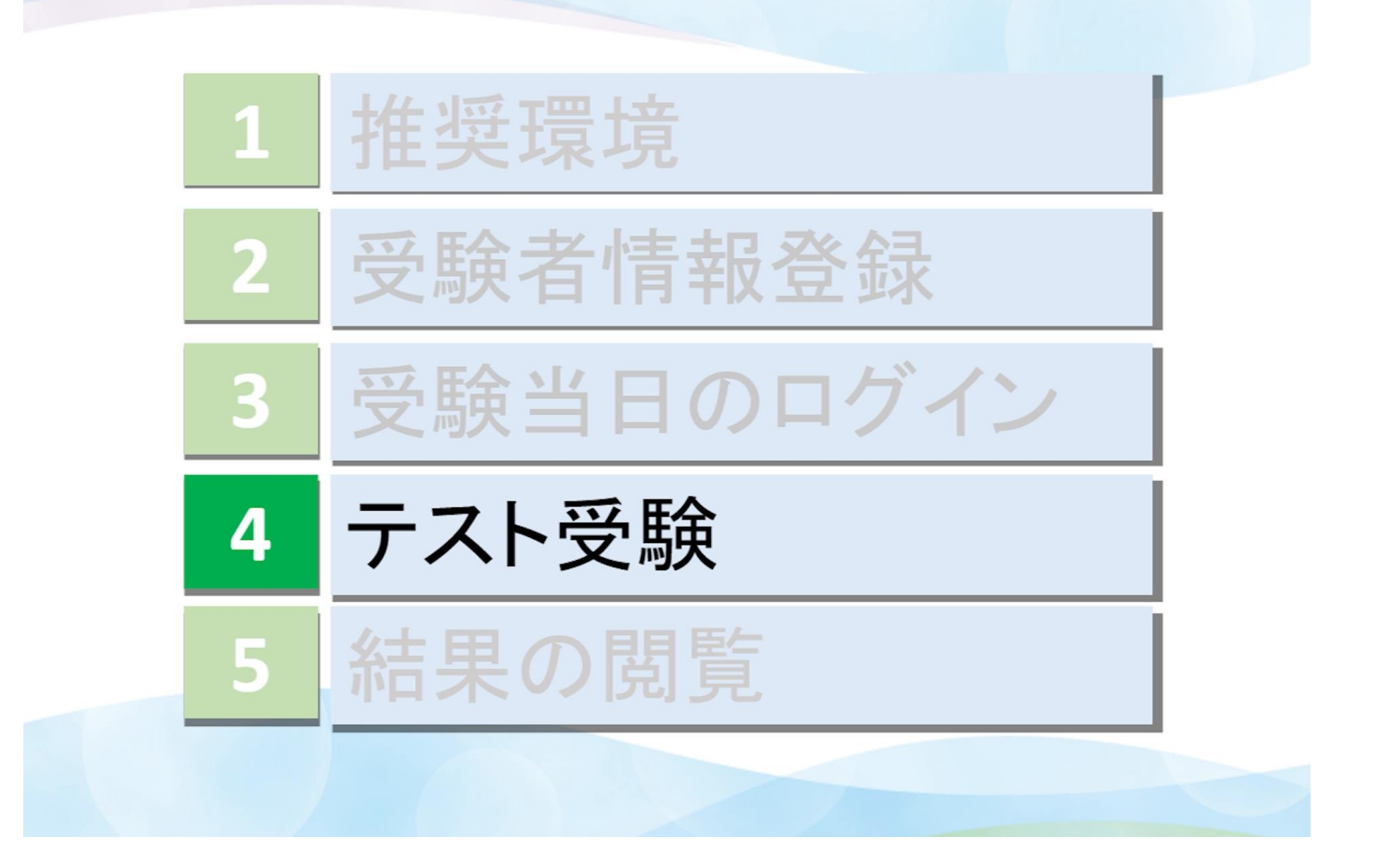

次に「テスト受験」についてご説明します。

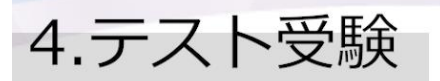

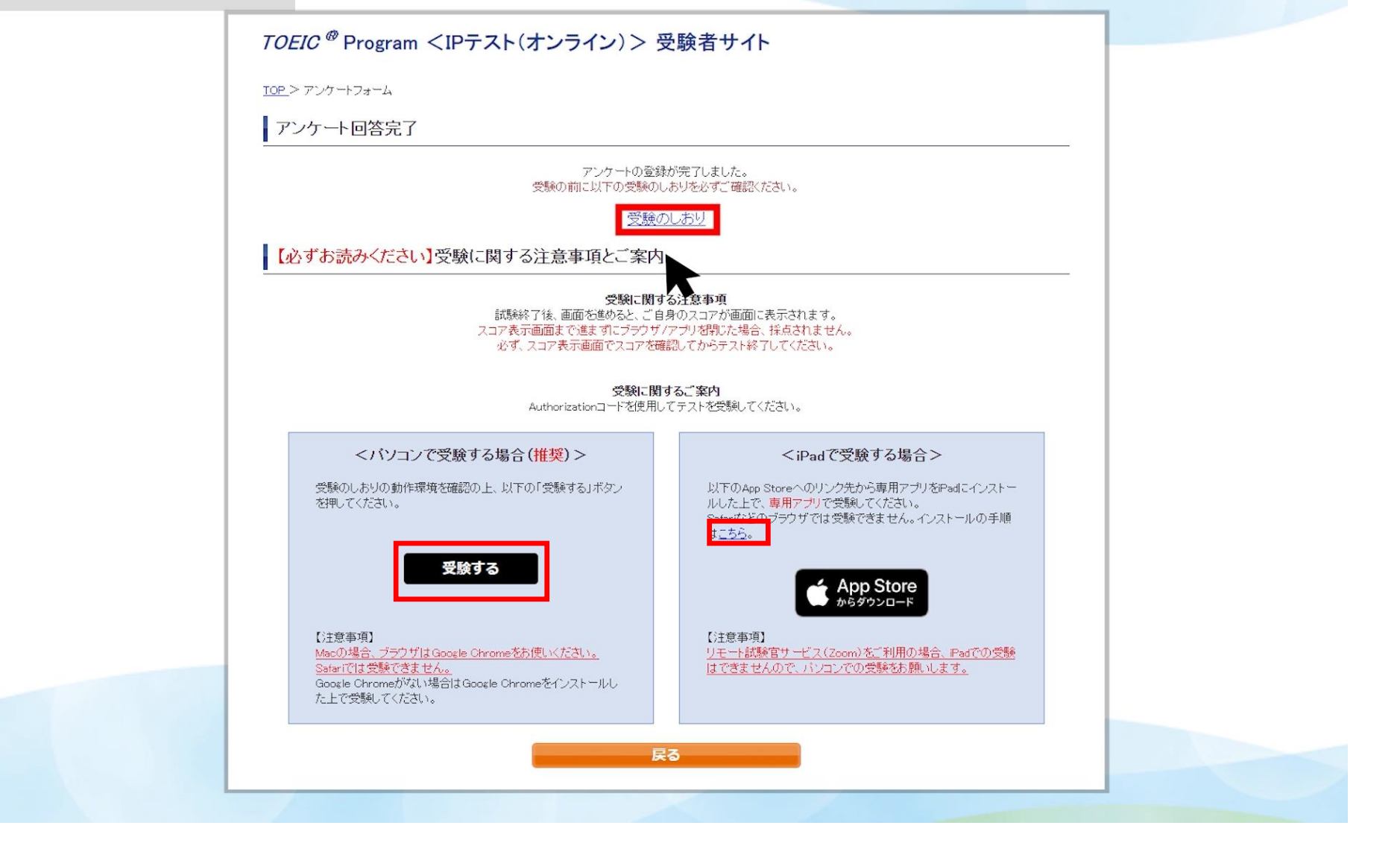

アンケートの回答が完了しましたら、「受験のしおり」の内容を必ず確認の上、パソコンで受験する場合は、「受験する」をクリックしてください。 iPadで受験される場合は、インストールの手順は「こちら」をクリックし、詳細をご確認ください。

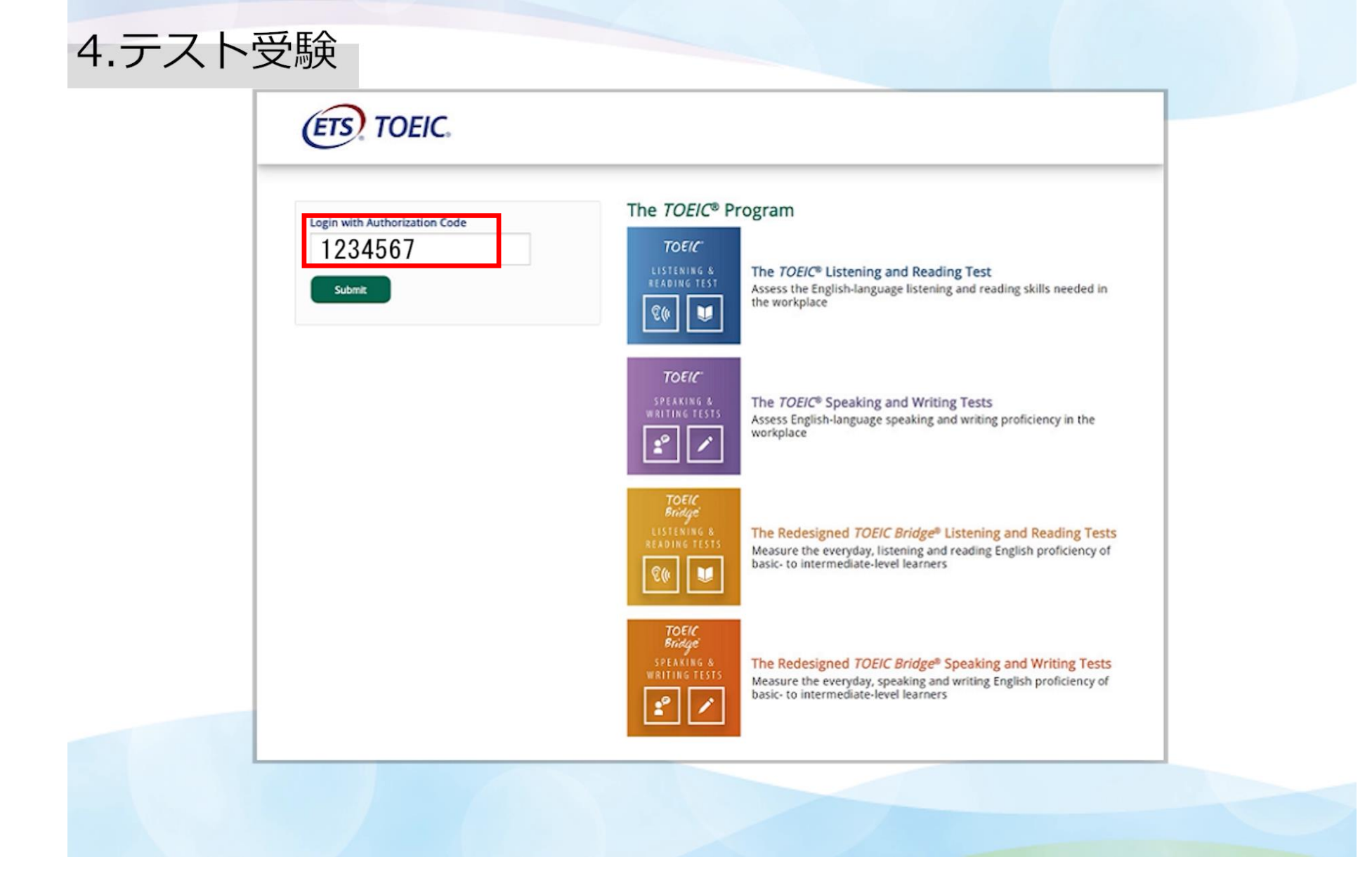

受験サイト上で再度Authorization Codeを入力し、「SUBMIT」をクリックしてください。

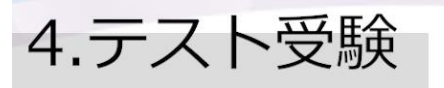

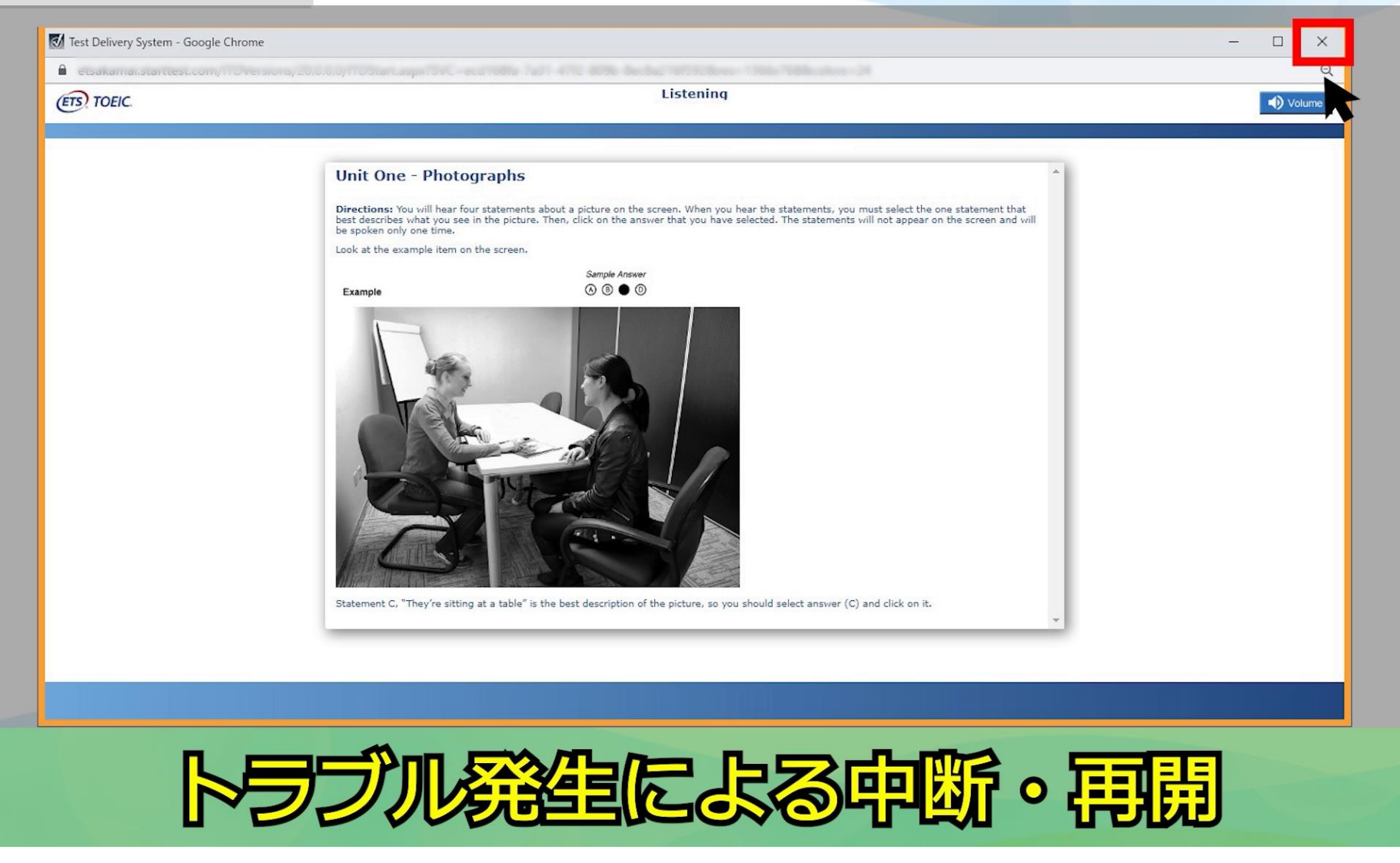

万一、テスト受験中にパソコンの不具合やトラブルが発生した場合は、一旦ブラウザを閉じて受験を中断してください。

| 4.テスト受験                                      |             |
|----------------------------------------------|-------------|
|                                              |             |
|                                              |             |
|                                              |             |
| ETS, TOEIC.                                  | Logout      |
| You are logged-in as: <b>Anonymous</b>       |             |
| IIBC Demo                                    |             |
| In Progress<br>Test                          |             |
| TOEIC L&R Test: Multi-stage Adaptive Version | Resume Test |
|                                              | R           |
|                                              |             |
|                                              |             |
|                                              |             |
|                                              |             |

その後、受験を開始した手順と同様にサイトへアクセスし、"Resume Test"ボタンをクリックすると、中断箇所からテストが再開します。

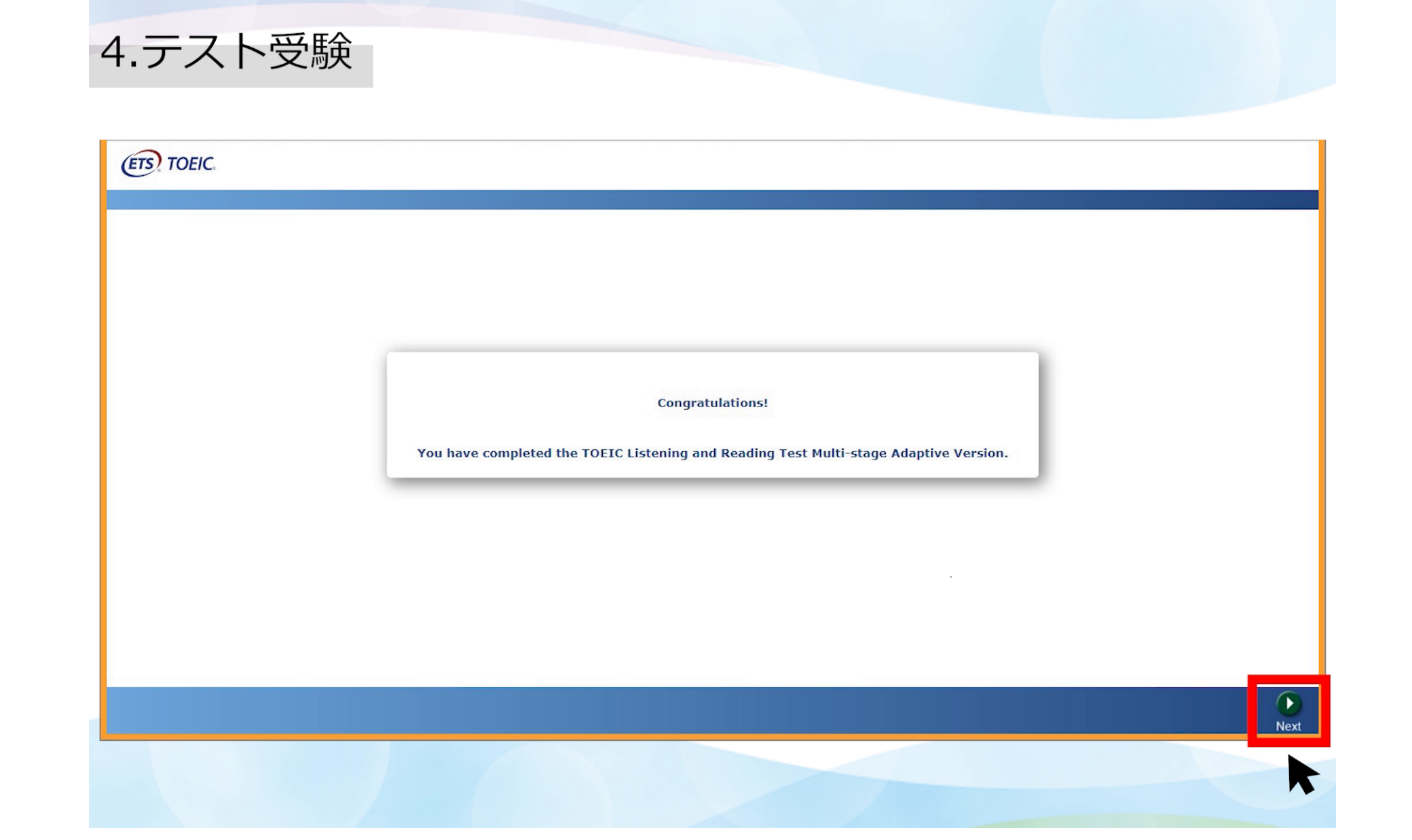

テストがすべて終了すると"Congratulations!"という画面が表示されます。

「Next」をクリックし、次の画面でテスト結果を確認してください。

4.テスト受験

| TOEIC                                        |                                 |               |  |
|----------------------------------------------|---------------------------------|---------------|--|
|                                              |                                 | *             |  |
|                                              |                                 |               |  |
|                                              |                                 |               |  |
| Your TOEIC Listening and Reading             | g Test Multi-stage Adaptive Ver | sion Results: |  |
| · · · · · · · · · · · · · · · · · · ·        | ,                               |               |  |
|                                              |                                 |               |  |
| Listening                                    | Reading                         | Total         |  |
| 290                                          | 380                             | 670           |  |
|                                              | ·                               |               |  |
|                                              |                                 |               |  |
| These online scores are intended for your    | informational use only.         |               |  |
| This page is not valid for transmission of s | cores to an institution.        |               |  |
|                                              |                                 |               |  |
|                                              |                                 |               |  |
|                                              |                                 |               |  |
|                                              |                                 |               |  |
| 当面面を                                         | 確認する前に                          | ニブヨウザを        |  |
|                                              | Enco a contra                   |               |  |
|                                              | いしてしてい                          |               |  |
|                                              |                                 |               |  |

画面上でご自身のスコアを確認したら、テストは完了です。

当画面を確認する前にブラウザを閉じてしまうとスコアが発行されませんので、必ずスコアを確認してから画面を閉じてください。

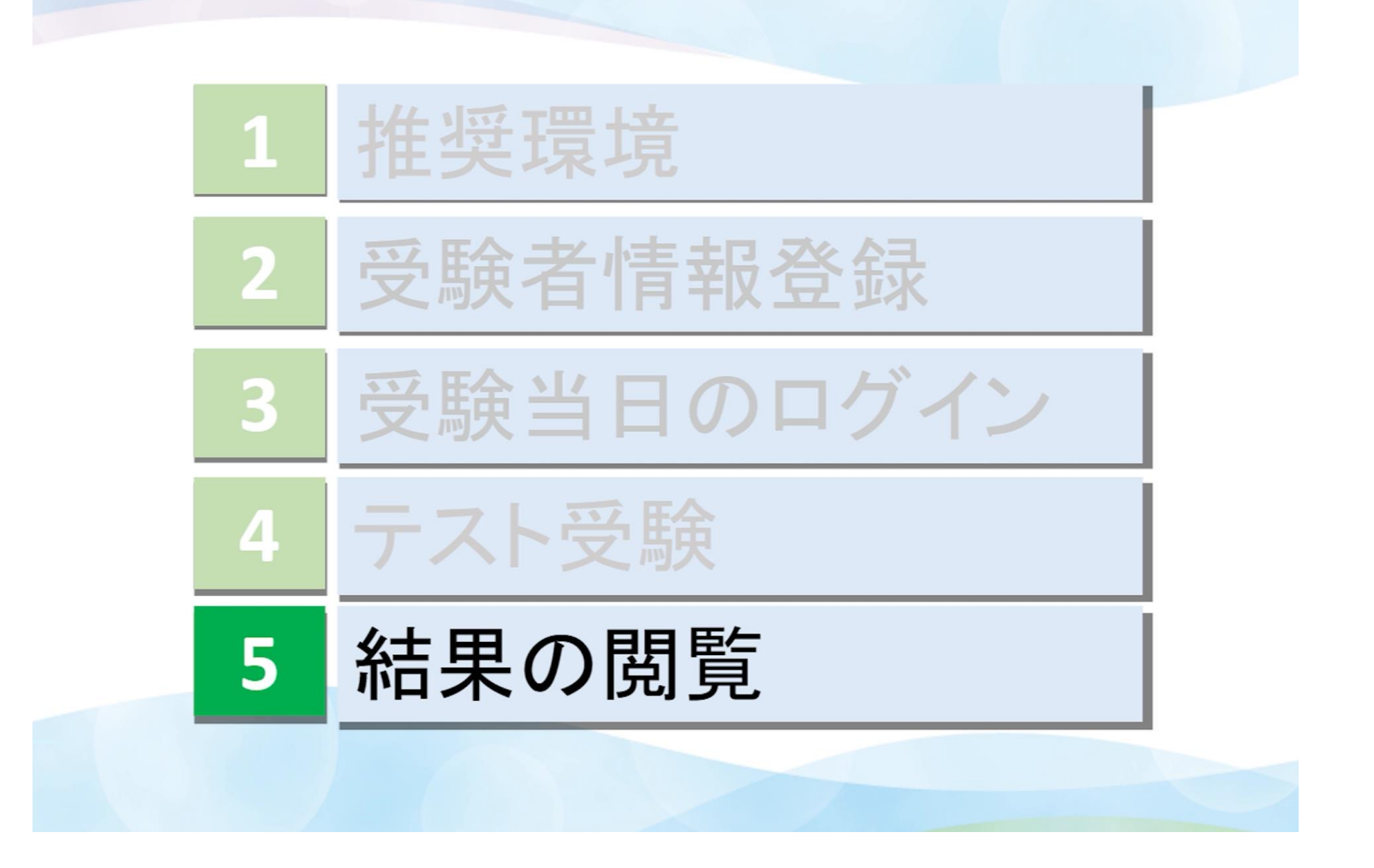

最後に「結果の閲覧」についてご説明します。

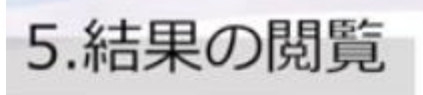

### 件名

◆ 重要 ◆ テスト結果取得通知 TOEIC Listening & Reading IPテスト (オンライン)

### 本文

|                                                                                                    | - |   |  |
|----------------------------------------------------------------------------------------------------|---|---|--|
| <br>Sec. 2.                                                                                                    |   | - |  |
| <br>C 100 C                                                                                                    |   |   |  |
| <br>and the second second se |   |   |  |

TOEIC Listening & Reading IPテスト(オンライン)(申込番号OTLRXXXXXX)につきまして、 テスト結果のダウンロードが可能となりましたのでご連絡申し上げます。

■ 実施内容

Authorizationコード: 1234567 テスト実施期間: 20XX年X月X日~20XX年X月X日

パスワードをお忘れの方は下記受験者サイトよりAuthorizationコードを入力してパスワード再発行手続き

受験者サイト: <こちらに結果閲覧用URLが表示されます>

テスト結果の確認手続きについて

TOEIC Program <IPテスト (オンライン) > 受験者サイトへ

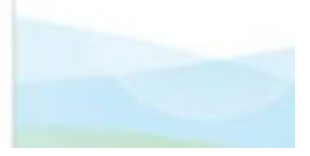

テスト終了の翌日以降、ご登録のメールアドレスに【テスト結果取得通知メール】が届きます。

|                                   |                                      | 不识用规论 | フライハシーホリシー |
|-----------------------------------|--------------------------------------|-------|------------|
| <i>TOEIC</i> <sup>@</sup> Program | <ipテスト(オンライン)> 受験者サイト</ipテスト(オンライン)> |       |            |
|                                   |                                      |       |            |
| ログイン                              |                                      |       |            |
| パスワード再発行は                         | にちら                                  |       |            |
| Authorization⊐∽ŀ"                 | 1234567                              |       |            |
| バスワード                             | •••••                                |       |            |
|                                   | ログイン                                 |       |            |
|                                   |                                      |       |            |

メールに記載の受験者サイトにアクセスし、ご自身のAuthorization Codeとパスワードを入力後「ログイン」をクリックしてください。

| ETS TOEIC.                                                      |                                                                                 |            | ログ             |
|-----------------------------------------------------------------|---------------------------------------------------------------------------------|------------|----------------|
|                                                                 |                                                                                 |            | 利用規約   プライバシー: |
| <i>TOEIC</i> <sup>®</sup> Program                               | m <ipテスト(オンライン< td=""><td>·)&gt; 受験者サイト</td><td></td></ipテスト(オンライン<>            | ·)> 受験者サイト |                |
| テスト結果                                                           |                                                                                 |            |                |
| Institution                                                     | アイ・アイ・ビー・シー(実施)                                                                 |            |                |
| Test date                                                       | 20XX/X/XX                                                                       |            |                |
| Name                                                            | 国際 太郎                                                                           |            |                |
| Date of birth                                                   | 1977/1/9                                                                        |            |                |
| Registration number                                             | 1234567890                                                                      |            |                |
| Group code                                                      | 1234                                                                            |            |                |
| Your <i>TOEIC</i> <sup>®</sup> Listening and                    | Reading Test Results:                                                           |            |                |
| Li                                                              | stening                                                                         | Reading    | Total          |
|                                                                 | 290                                                                             | 380        | 670            |
| These online scores are inte<br>This page is not valid for trar | nded for your informational use only.<br>Ismission of scores to an institution. | テスト結果印刷    |                |

ご自身のテスト結果を確認し、「テスト結果印刷」をクリックすると、テスト結果を印刷することができます。

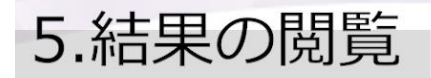

## テスト結果PDF

| minuterCase<br>(minuterCase<br>(minuterCase)<br>9990000                  | LISTENING                                                                          | マスト目標に、ロスム目的にしょって言之ため、発展であり、「アイン目間が分かられば」<br>マスト目標に、ロスム目的にしょって言之ため、発展であります。<br>2. 目的地域分析的で、ロートののののの「Pagean」のファー<br>P にに、「さま」目標、学校が目的に言之し、同時、最ににおいて、実施目的の形                                                                                                    | 、<br>Official Source Certificate(はば道定記)が見除世本人物に身付されます。<br>ROTで行われる形式(IP)と注インターネット確認があれば、形成団体/自宅指す                                                                                                    |
|--------------------------------------------------------------------------|------------------------------------------------------------------------------------|----------------------------------------------------------------------------------------------------|----------------------------------------------------------------------------------------------------|
|                                                                          | 290                                                                                | いつても多年時期なかだ「Prones」の可提びあります。キストが認定、公長々ス<br>①の物式を発展した場合に、チスト構成をしてススフレビデーが発行され、注の料<br>なが、公開キストとPDチスト編集(スユア)の原始は同じです。                                                                                                    | トで過去に没用した問題を一定想開あけて再利用します。<br>とを発展した場所は、専門サイトにてサスト結果が表示されます。                                                                                                    |
| 2021/3/30                                                                | READING                                                                            | FORC <sup>®</sup> Linkening & Resaining Twattin語の自定的ヤスト開発機関であらATEにより触作<br>自然後が行っています。                                                                                                    | されています。 出来における700KC <sup>®</sup> Lidening & Pending Tedの実施・運動に<br>一般的注意人 国際ビジタスつき A ニケーション                                                                                                    |
| 000pmb<br>Ma3-P) 1234                                                    | 380                                                                                |                                                                                                    | BBC Q Z F < F Mps News Boginal<br>2000                                                                                                    |
| 1234567890                                                               | TOTAL SCORE                                                                        | Score Descriptor Tab                                                                                                    | ele (レベル別評価の一覧表)                                                                                                    |
| AN DESCRIPTION                                                           | 670                                                                                | Listening (U2                                                                                                    | ニング セクション)                                                                                                    |
| 19/7/1/9                                                                 | 6/0                                                                                | Strength(EA/h)<br>CommitteeCarrenteeCarren      | Weakness(HG)                                                                                                    |
| LETRON                                                                   | AND AND AND AND AND AND AND AND AND AND                                            | <ul> <li>Предната со состативата со состативата на селото постативата на состативата на состатив<br/>состативата на состативата на состативата на состативата на состативата на состативата на состативата на состативата на состативите на состативата на состативите на состативите на состативите на состативите на состативите на состатив</li></ul> | 4                                                                                                    |
| MERSEN PARAMETER                                                         |                                                                                    | <ul> <li>- Конструкций, Каналарии, К., Каналарии, К., Каналар</li></ul>    | ・ いまれこれで、二い場合において作用を加まれたよう。もうに用いい<br>問題が考慮するように、目的で、用いていないないであります。<br>そのものに、目的では、日本では、日本では、日本では、日本では、「日本では、日本では、日本では、日本では、日本では、日本では、日本では、日本では、                                                                                                    |
| ann Inadhar Indag Mar, Cliffon                                           |                                                                                    | <ul> <li>The statistical control of the state of the state of the</li></ul>    | - Конструкций и Полькование и Калалание и Калалание и К<br>Калалание и Калалание и Калалание и Калалание и Калалание и Калалание и Калалание и Калалание и Калалание и Калал<br>И Калалание и Калалание и Калалание и Калалание и Калалание и Калалание и Калалание и Калалание и Калалание и Ка<br>Калалан |
|                                                                          |                                                                                    | Reading (U-1<br>Strength (EUR)                                                                                                    | イング セクション)<br>Weakness(日本)                                                                                                    |
|                                                                          |                                                                                    | CONTINUES TO A STATE AND A STATE AND               | ↓110日に日本日子を知られたい。またり、またし、ます「よきに、きくらきよく見見ひきんが、<br>ーがた、こくにくんなしよりできますを発き用には、ます「よきに、きくらきよく見見ひきんが、<br>しかんます」、<br>さんます。                                                                                                    |
|                                                                          |                                                                                    | Control (1997)     Control (1997)     Control               | 2011年1月1日、日本市内市大学業長の構築に、単常で学校にことが考え、<br>・またいた後、大学業業人の構成を構成していた人が生まれた。<br>をした時期に、大学業業人の構成の構成に、単常で学校にことが考え、<br>・またいた後、大学業人の構成の構成に、単常で学校にことが考え、<br>のまたものでは、大学業人の構成の構成に、単常で学校にことが考え、<br>のまため、ため、大学業人の構成の構成に、単常で学校にことが考え、<br>のまため、ため、大学業人の構成の構成に、単常で学校にことが考え、                                                                                                    |
| 70EIC* Listening & Reading Institutional P                               | Yogram (IP) online Yest Resultご知するご取作                                              |                                                                                                    | 【日本11日日本ですなられ、1日本2日、日本2日、から見より日本5日、<br>・ ひょうえ、おいていたり、日本11日、日本2日、日本2日、日本2日、日本2日、日本2日、日本2日、日本2                                                                                                    |
| 70EC* Listening & Reading Institutional Program (P) online Test Result() | t、置後特別支援制度(P:Institutional Program、当下P) のうら<br>)によるヤスト総員です。<br>R版に関するご事件」をご確認ください。 | 10日本市の大学の日本市内になりまたのが目的もあます。<br>・おいないの時間にあるためでいた。そのつこと目のに使われていたのでは、日本市の日本市の日本市の日本市の日本市の日本市の日本市の日本市の日本市の日本市の                                                                                                    | 【は一時間入事でので、ためで、一番用には予る利点が得ぶられます。<br>- 定都を含めてついて、現象がすえい、<br>- 事故にあくないの、おいなみを知らなしい。<br>- 知知たまなくないの、おいなんななないであり、<br>- 知られた意味に登録できない、これできないことが多い、<br>- 知られた意味に登録できない、これできないことが多い。<br>- これられた意味に登録できない。                                                                                                    |

必要に応じてPDFファイルを保存してください。スコアの閲覧は、ご所属の団体にて設定された試験終了日の翌月末まで可能です。 必ず期間内に結果の閲覧およびダウンロードを行ってください。

# お問い合わせ

TOEIC<sup>®</sup> Program IPテスト(オンライン)に関して、 ご質問やご不明な点などございましたら、 下記ヘルプデスクにお問い合わせください。

### ■TOEIC Program <IPテスト(オンライン)>ヘルプデスク■

# **S** 050-1790-7424

(平日:10時~17時/土日祝日・年末年始除く)

TOEIC® Program IPテスト(オンライン)に関して、ご質問やご不明な点などございましたら、ヘルプデスクまでお問い合わせください。